SKU CD10513

Etape 1.: Téléchargez et consultez ce guide.

Etape 2. : Téléchargez notre Gabarit Photoshop grâce au lien sur la fiche produit (étape 2), décompressez le fichier, et complétez le Gabarit avec votre visuel graphique.

## Pour vous assurer que tout soit aux normes, vous pouvez vous aider de la Check-list suivante :

- La Configuration du Gabarit ne doit pas etre modifiée (résolution, dimension, etc...)
- Tous les calques comportant du TEXTE doivent être pixélisés ou vectorisés
- Les couleurs classiques doivent être séparées des couleurs spéciales (Blanc, Métallique Or, Métallique Argent, Feuille d'or et Feuille d'argent, Sous-couche.) Les codes couleurs CMJN pour ces couleurs spéciales sont disponibles dans le Gabarit -> Calque «Page du Nuancier». Merci d'ajouter les autres couleurs CMJN classiques dans le calque prévu à cet effet.
- Pour représenter le Blanc, le Métallique or, le Métallique argent, la Feuille d'or, la feuille d'argent et/ou la Sous-couche, merci d'utiliser uniquement les codes couleurs disponibles dans le Gabarit.
- Placez les élements de votre visuel dans les calques de couleurs respectifs, dans le dossier «**Placez vos visuels ici**». Fusionnez tous les calques de la même couleur en 1 seul. Il ne doit y avoir qu'un seul calque pour chaque couleur spéciale. Veuillez également vous assurer qu'il n'y ai **AUCUNE** couleur d'arriere plan.
- Il ne doit y avoir qu'une seule couleur par calque (sauf pour le calque **Autres Couleurs CMJN**). Veuillez vous assurer qu'il n'y ait pas de résidu de type «halo» ou de couleur indésirée.
- Utilisez seulement des couleurs pleines (pas de dégradé ou de transparence.)
- Pour + d'infos, vous pouvez consulter les calques «Bon Exemple» et «Mauvaise Exemple», disponibles dans le Gabarit

**Etape 3.** : Choisissez les couleurs de votre visuel dans la liste des couleurs disponibles à l'étape 3. Par exemple, si votre visuel contient seulement du métallique Or, choisissez «**Couleurs spéciales seulement (Pas de Blanc)**». Si votre visuel comporte une sous-couche, merci de cocher la case «Sous-couche».

**Etape 4.**: Lisez et cochez la confirmation de mise aux normes. Veuillez noter que tout détail incorrect sur votre fichier source pourrait entrainer un retard de traitement dans votre commande.

**Etape 5.**: Sauvegardez votre visuel, compressez-le (si possible) et renvoyez-nous votre fichier, directement par email, à l'adresse suivante :

## contact@customdecal.fr

**IMPORTANT :** Afin de bénéficier de la VÉRIFICATION GRATUITE de la mise aux normes de vos fichiers graphiques, merci de nous retourner vos fichiers **APRÈS LE RÈGLEMENT DE VOTRE COMMANDE**.

**Etape 6. :** Choisissez les options complémentaires (vernis, découpe, sous-couche...) et les quatités souhaitées (Prix en gros disponibles et appliqués automatiquement à votre panier.)

**Etape 7.**: Ajouter le produit à votre panier, et finalisez votre commande.